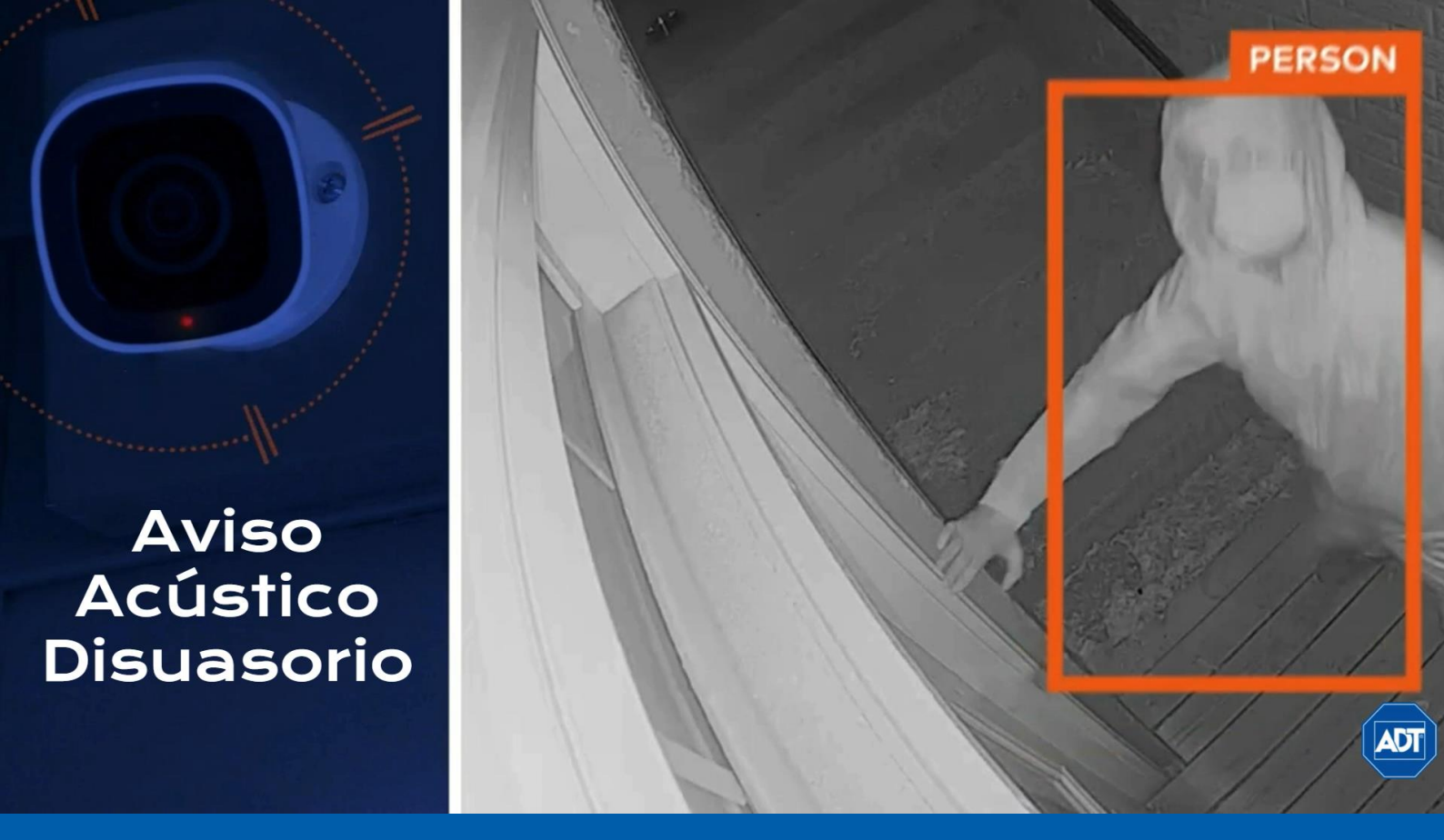

La video-vigilancia inteligente con la tecnología **Guardia Perimetral** permite establecer zonas de seguridad alrededor de tu hogar y negocio, la cámara HD al detectar personas y/o vehículos, generará un aviso acústico disuasorio, además de grabar y recibir una alerta en tu smartphone cuando esto suceda.

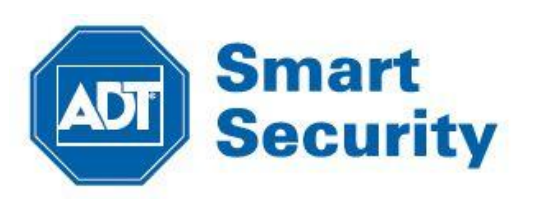

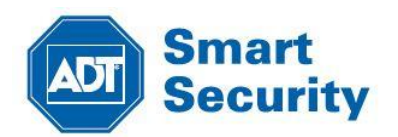

Si tu contrato de servicios incluye una cámara de exterior HD puedes activar la función Guardia Perimetral.

Este proceso es muy sencillo, a través de esta guía veremos los pasos que hay que realizar.

### PASO 1

Abrimos nuestra aplicación ADT SMART SECURITY y pulsamos las tres barras del menú para acceder al apartado de video. También podemos desplazarnos por la pantalla principal para acceder a "video"

#### PASO 2

Veremos el menú completo de la aplicación y pulsaremos en el apartado de "video" para acceder

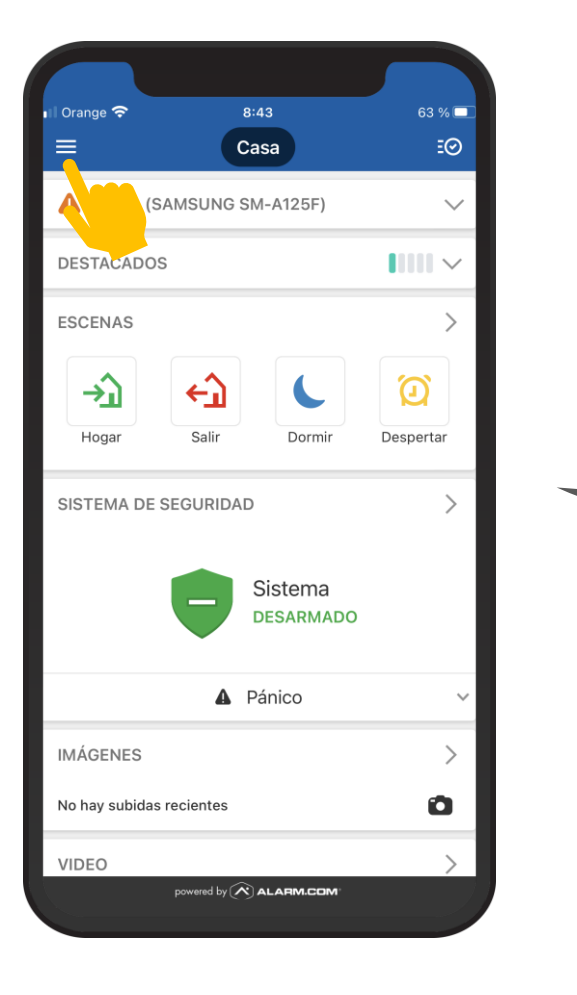

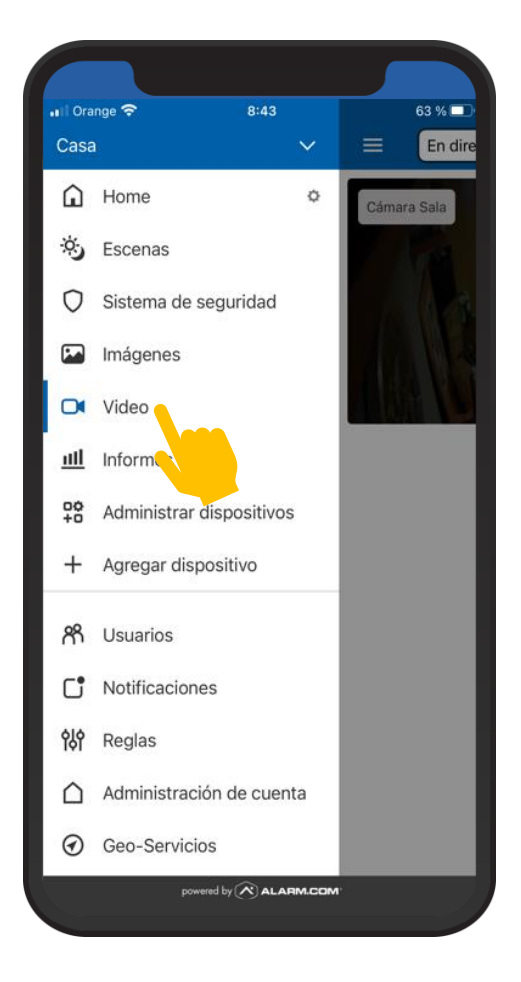

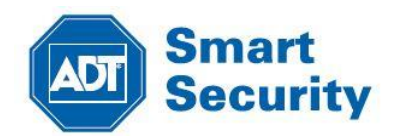

### PASO 3

En el apartado de video, pulsamos en "configuración" (engranaje)

#### PASO 4

Se abrirá el menú de configuración de video y pulsaremos en "Reglas de grabación"

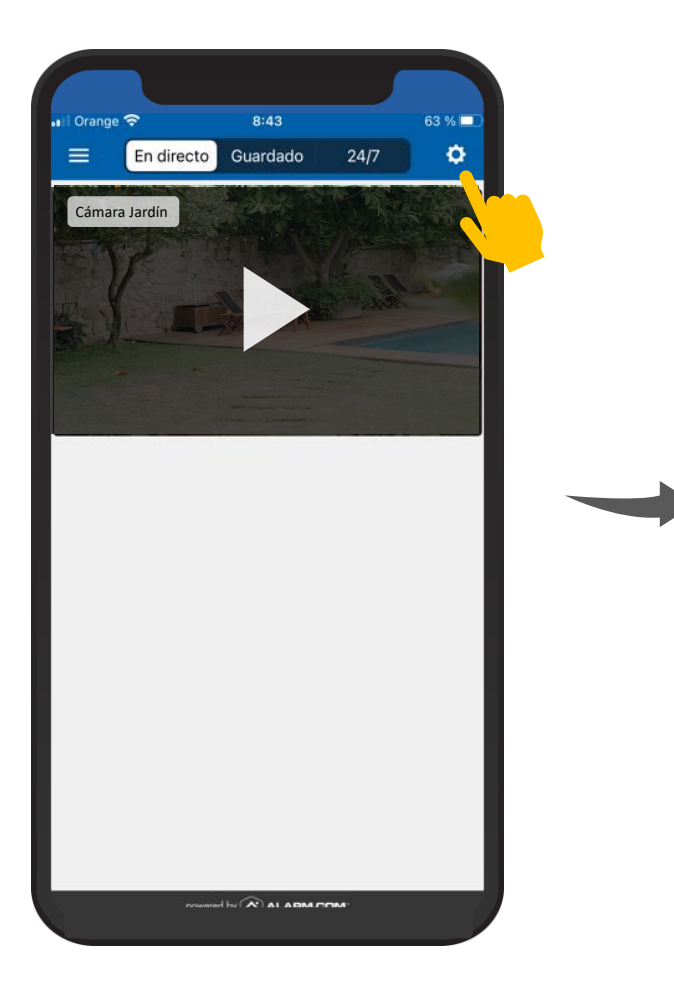

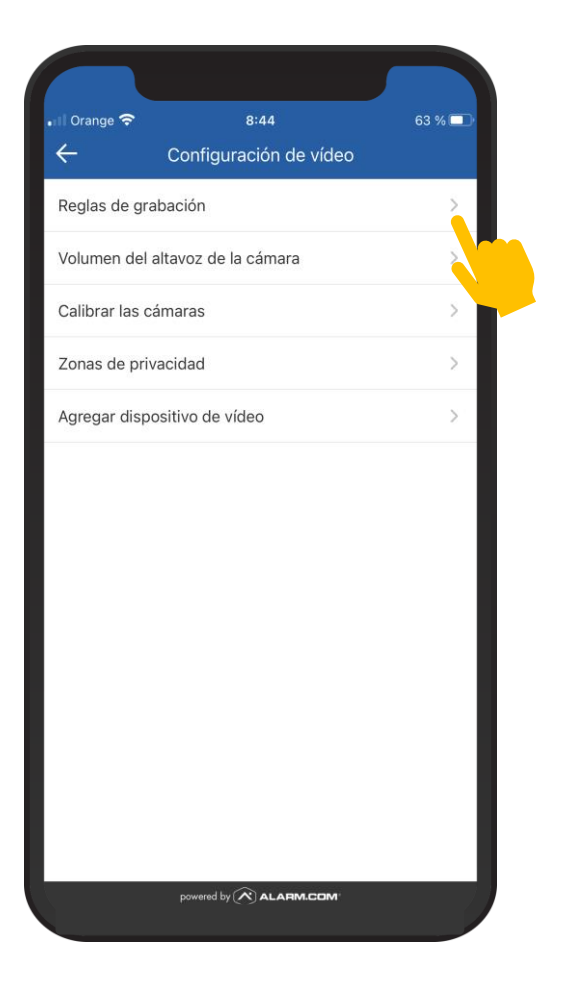

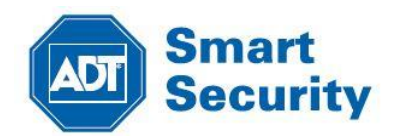

### PASO 5

En el apartado "reglas de grabación" pulsaremos en "Añadir"

#### PASO 6

Se abrirá nueva regla de video y pulsaremos en "Análisis de Video"

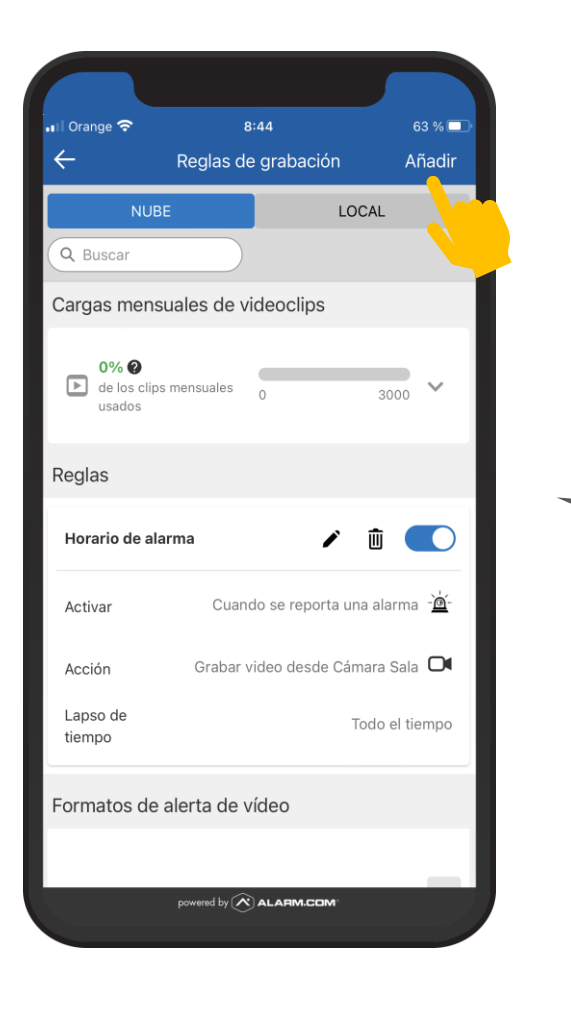

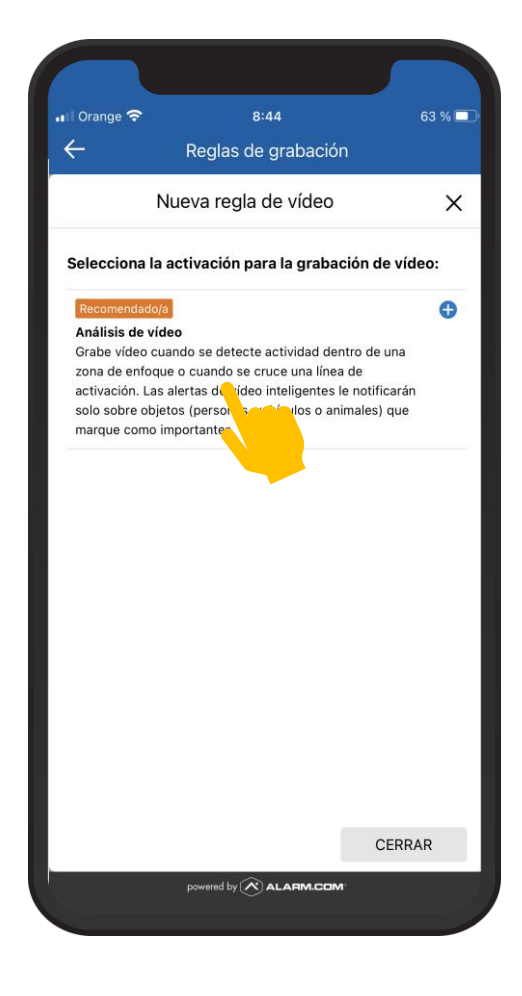

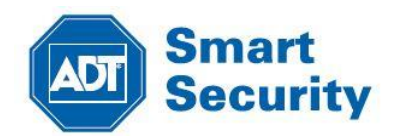

### PASO 7

Seleccionaremos la cámara de exterior con la que vamos a configurar una regla de analítica de video

#### PASO 8

Nos desplazaremos con el dedo hacia abajo en la pantalla principal y pulsaremos en el tipo de analítica de video "Zona Terrestre"

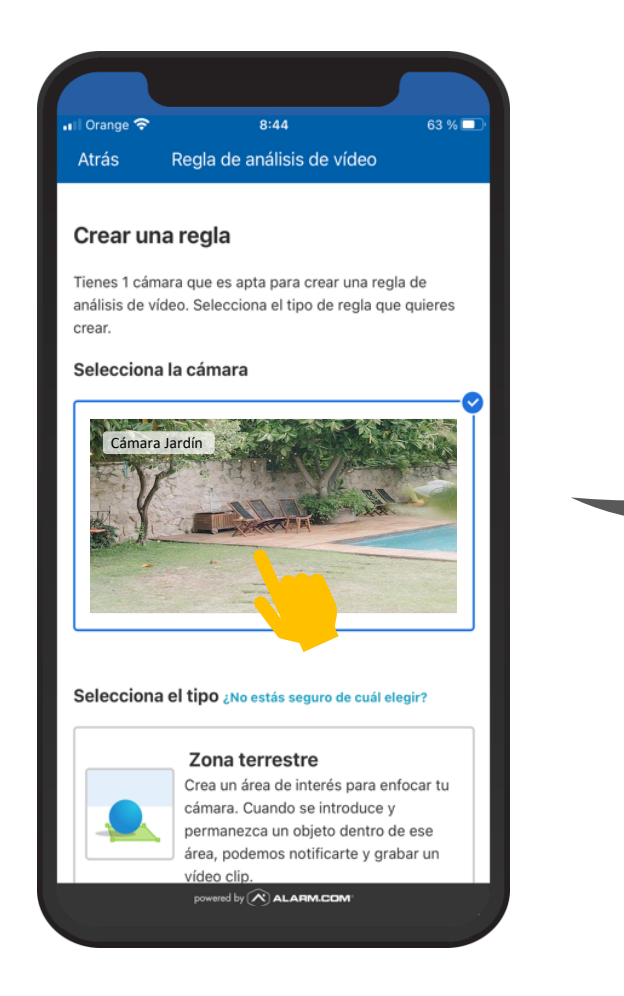

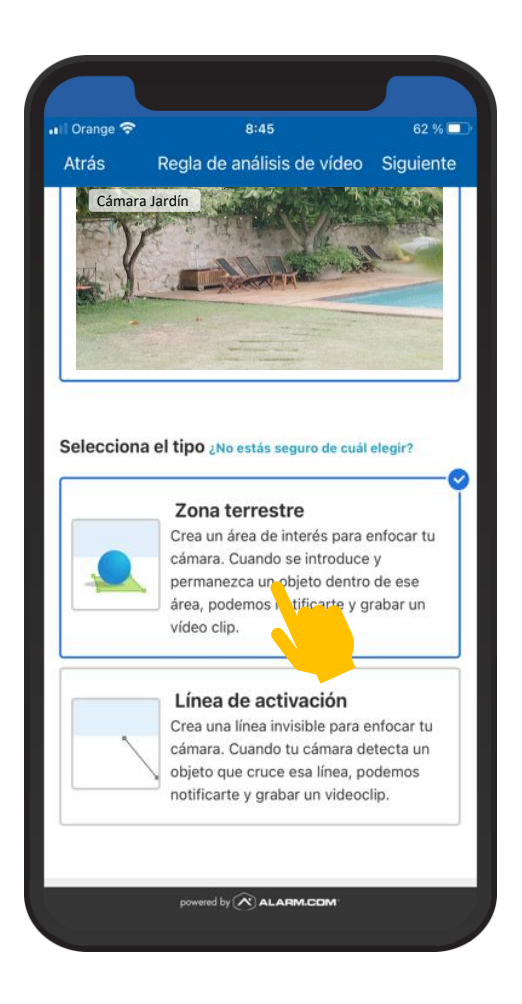

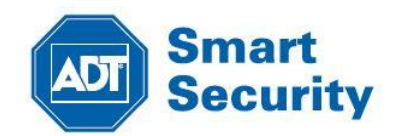

### PASO 9

Pulsamos en entorno "Exterior" y a continuación en "Siguiente"

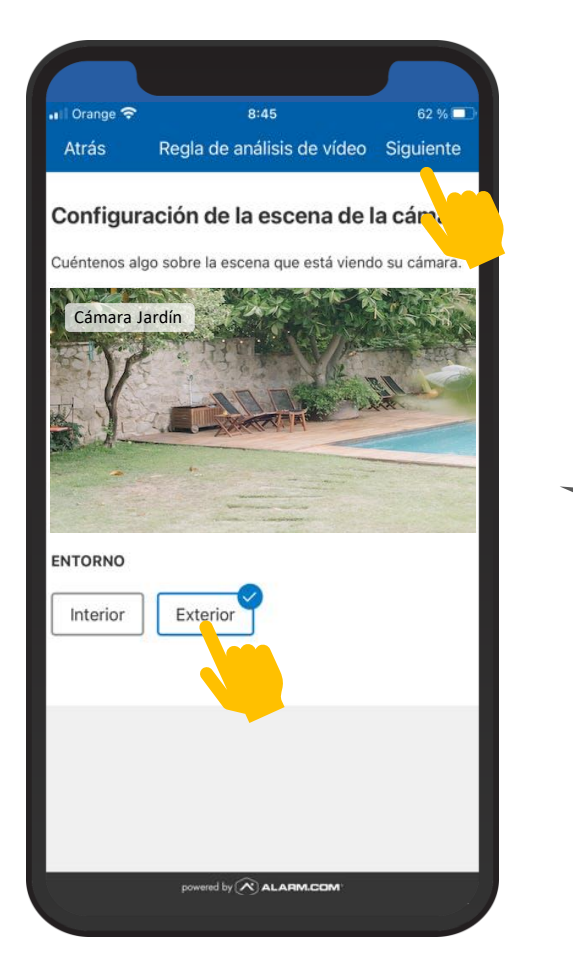

### PASO 10

En la configuración de grabación, daremos nombre a la regla, por ejemplo: Guardia Perimetral y diseñaremos la zona de enfoque donde la cámara analizará las personas y objetos a detectar

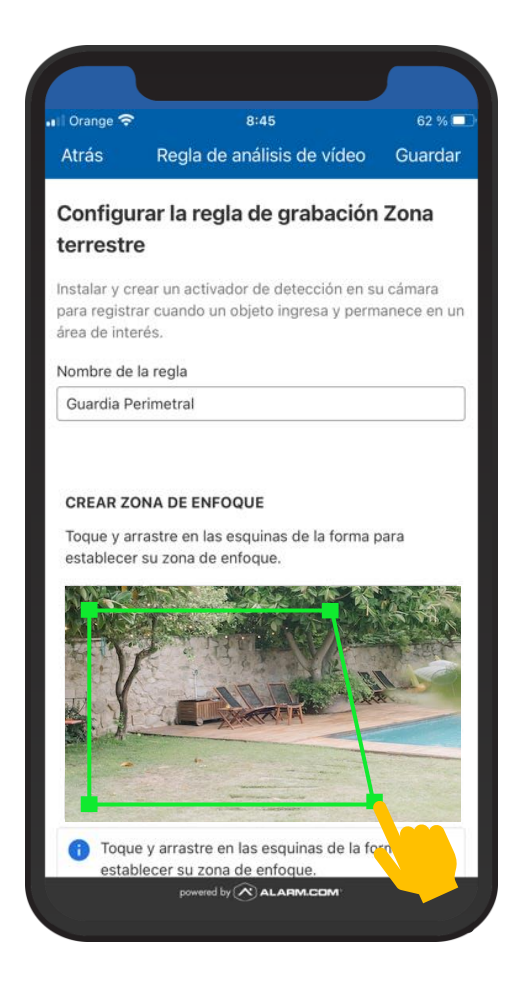

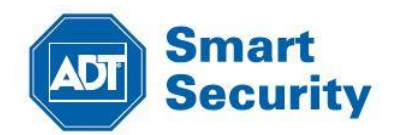

### PASO 11

Nos desplazaremos hacia abajo en la pantalla principal y editaremos los días y el horario que queremos para que la regla de video se ejecute

| 🖬 🛛 Orange 🗢                | 13:06                      | 24 % 💽  |
|-----------------------------|----------------------------|---------|
| Atrás                       | Regla de análisis de vídeo | Guardar |
| Acción                      |                            |         |
| GRAB                        | AR VÍDEO CLIP              |         |
| Establecer r<br>vídeo clips | etardo mínimo entre 🕦      |         |
| 3 minutos                   | ~                          |         |
| LM                          |                            | D       |
| A partir de:                | 9:00                       | ~       |
| Hasta:                      | 17:00                      | ~       |
| Excepto cua                 | ndo                        |         |
| 🗆 💈 El                      | panel está desarmado       |         |
| 🗆  El                       | panel es Armado (Quedarse) |         |
|                             | powered by 🔊 ALARM.COM     |         |

#### PASO 12

Nos desplazaremos hacia abajo en la pantalla hasta el apartado "Perimeter Guard" y pulsaremos en "Alerta de audio de la cámara". También podemos activar el led de la cámara y el tipo de sonido como por ejemplo: "pitido largo"

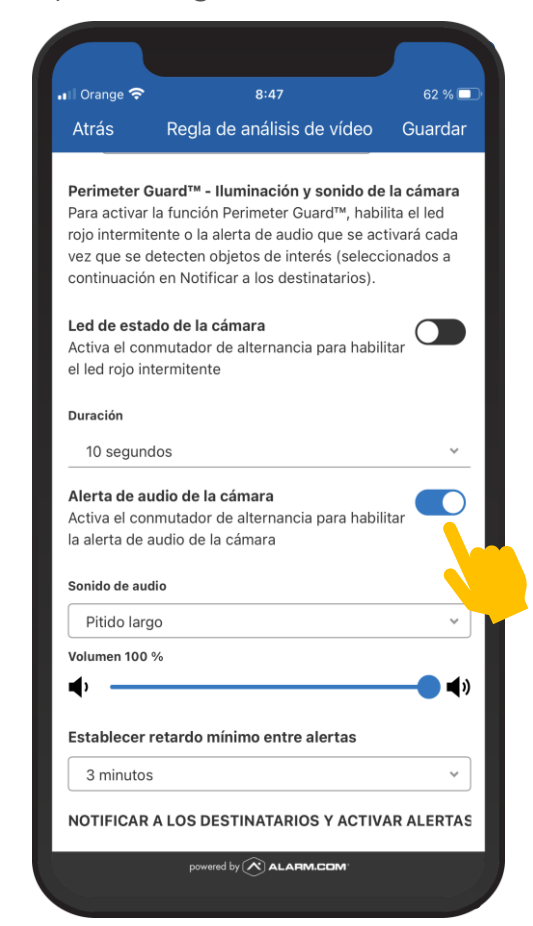

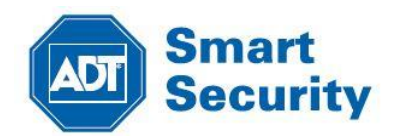

### PASO 13

Nos desplazaremos hacia abajo en la pantalla principal y pulsaremos en el tipo de analítica por detección de personas. A continuación, seleccionaremos los smarphones de los usuarios que recibirán una notificación

#### Orange 🗢 8:47 61 % 🗖 Atrás Regla de análisis de vídeo Guardar • 🔵 📢 🔵 Establecer retardo mínimo entre alertas ~ 3 minutos NOTIFICAR A LOS DESTINATARIOS Y ACTIVAR ALERTAS Enviar notificación de los vídeo clips que contengan... Notificaciones Push Recomendado/a Samsung SM-A125F ~ Adjuntar una imagen en miniatura Las notificaciones se enviarán cuando se detecte un objeto. 🔽 📋 iPhone de Raul una imagen en miniatura $\sim$ nes se enviarán cuando se detecte un La obi powered by 🔊 ALARM.COM

### PASO 14

Pulsaremos en "Guardar". La regla de analítica por detección de personas y aviso acústico disuasorio Guardia Perimetral quedará activa

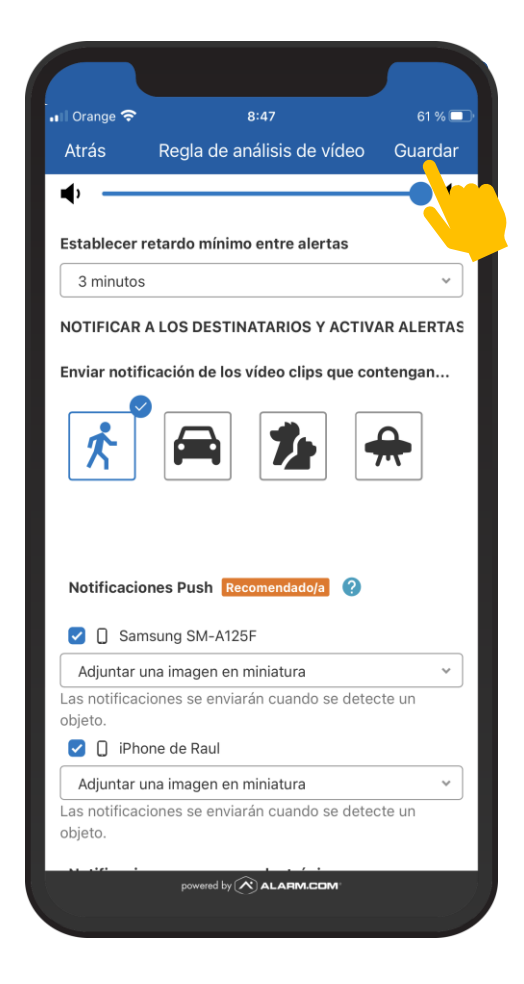

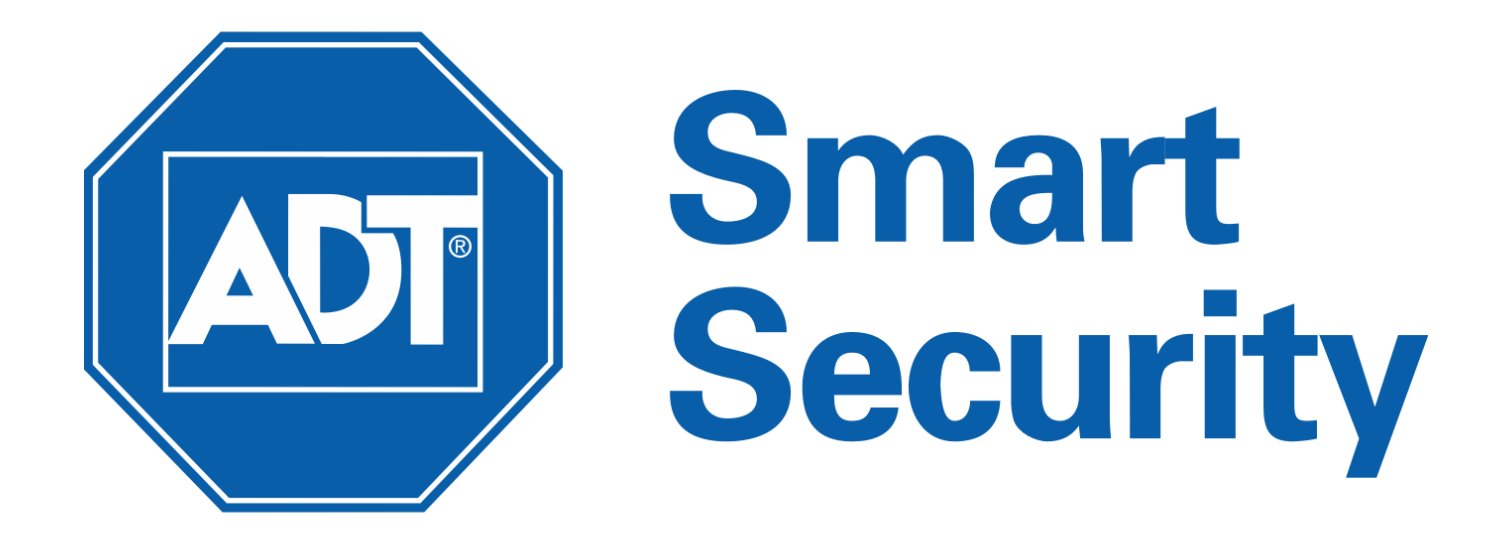

## Seguridad, Protección y Tranquilidad

ADT España 91 444 44 00 <u>acliente@adt.com.es</u>

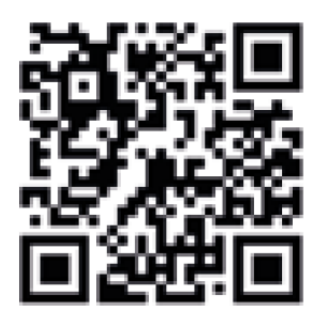

www.adt.com.es